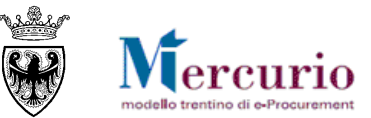

# **GUIDA OPERATIVA**

# REGISTRAZIONE DELL'OPERATORE ECONOMICO AL SISTEMA DI E-PROCUREMENT DELLA PROVINCIA AUTONOMA DI TRENTO

NOVEMBRE '17 VERSIONE: 03.0 A-EPR-IO-ME-REGISTRAZIONE

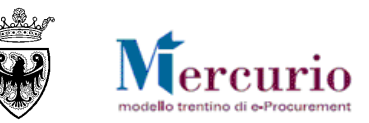

#### INDICE

| CAPITOLO 1 - PREMESSA                                        | 3 |
|--------------------------------------------------------------|---|
| 1.1 GLOSSARIO E ACRONIMI UTILIZZATI                          | 3 |
| CAPITOLO 2 - PROCEDURA DI ISCRIZIONE/ABILITAZIONE            | 4 |
| 2.1 Iscrizione/abilitazione                                  | 4 |
| 2.2 Integrazione/Modifica dei soli dati anagrafici           | 4 |
| CAPITOLO 3 - 3. RICEZIONE E-MAIL E PRIMO ACCESSO AL SISTEMA  | 5 |
| 3.1 Accesso al sistema                                       | 5 |
| CAPITOLO 4 - CONSULTAZIONE DATI ISCRIZIONE/ABILITAZIONE      | 7 |
| 4.1 VISUALIZZA DATI ANAGRAFICA                               | 7 |
| 4.2 VISUALIZZA CATEGORIE/CERTIFICAZIONI DI ISCRIZIONE        | 8 |
| 4.3 VISUALIZZA ABILITAZIONI METAPRODOTTI MERCATO ELETTRONICO | 9 |

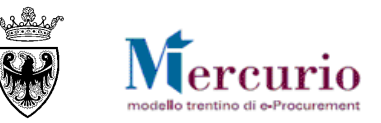

# CAPITOLO 1 - PREMESSA

Il presente documento illustra il processo di richiesta di registrazione di un operatore economico al sistema di e-procurement, descrivendo in dettaglio i passi che lo stesso deve effettuare sul sistema SAP-SRM per la gestione della richiesta.

### **1.1 GLOSSARIO E ACRONIMI UTILIZZATI**

Nel seguito sono riportati alcuni termini, sigle e abbreviazioni utilizzate all'interno del manuale accompagnati dal relativo significato.

| Termine                         | Significato                                                                                                    |  |  |  |
|---------------------------------|----------------------------------------------------------------------------------------------------|--|--|--|
| Autocandidatura                 | Procedura di registrazione al sistema di e-procurement della Provincia autonoma di Trento.                                                                                                    |  |  |  |
| Gestore del Sistema             | Il Gestore del sistema e' Informatica Trentina S.p.A., e' incaricato della conduzione tecnico-informatica del<br>sistema, provvede alla sicurezza informatica, logica e fisica del sistema, rivestendo il ruolo di responsabile della<br>sicurezza e di amministratore di sistema, ed e' inoltre responsabile di tutte le misure stabilite dalla normativa<br>vigente in tema di sicurezza dei trattamenti personali. |  |  |  |
| SAP-SRM o Sistema<br>telematico | Applicativo "Supplier Relationship Management". E' la soluzione applicativa, il "Sistema Telematico" che la Provincia Autonoma di Trento adotta per la gestione delle procedure telematiche di scelta del contraente, per l'affidamento di lavori e forniture di beni e servizi e, in generale, per la gestione degli approvvigionamenti telematici.                                                                  |  |  |  |
| Utenza                          | L'utenza consente l'accesso e la partecipazione al Sistema Telematico. A ciascuna utenza vengono associati specifici profili di sistema, secondo le attività da svolgere a sistema.                                                                                                    |  |  |  |

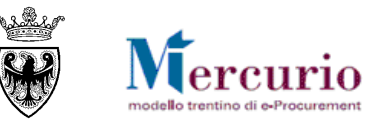

# CAPITOLO 2 - PROCEDURA DI ISCRIZIONE/ABILITAZIONE

Di seguito i passi da compiere per richiedere l'iscrizione/abilitazione al servizio di e-procurement della Provincia Autonoma di Trento e l'aggiornamento dei dati, ai fini della partecipazione a:

- gare telematiche di forniture/servizi
  - o bandi ME-PAT
  - o categorie merceologiche non ME-PAT
- gare telematiche di lavori pubblici.

### 2.1 ISCRIZIONE/ABILITAZIONE

- Per le gare telematiche di lavori pubblici, collegarsi al link <u>https://www.servizionline.provincia.tn.it/portal/server.pt/community/imprese\_e\_professionisti/imprese\_e\_professionisti/iscrizione\_e\_ag</u> <u>giornamento\_posizione\_per i\_lavori\_pubblici</u> e seguire le indicazioni fornite.
- Per le gare telematiche beni e servizi e abilitazione o rinnovo bandi ME-PAT, collegarsi al link
   <u>https://www.servizionline.provincia.tn.it/portal/server.pt/community/imprese e professionisti/imprese e professionisti/iscrizione e ag
   giornamento posizione per la fornitura di beni e servizi e seguire le indicazioni fornite.
  </u>

Al termine della procedura di registrazione vengono inviate le credenziali di accesso al sistema di e-procurement, SRM.

### 2.2 INTEGRAZIONE/MODIFICA DEI SOLI DATI ANAGRAFICI

Agli operatori economici iscritti al servizio di e-procurement **non è consentito modificare direttamente sul sistema telematico i propri dati di anagrafica dichiarati**. Per richiedere l' integrazione/modifica dei dati anagrafici, collegarsi al link <u>https://www.servizionline.provincia.tn.it/portal/server.pt/community/imprese\_e\_professionisti/appalti\_aggiornamento\_dati\_anagrafici</u>.

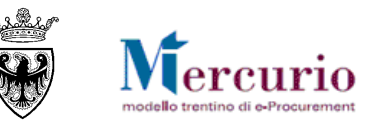

## CAPITOLO 3 - 3. RICEZIONE E-MAIL E PRIMO ACCESSO AL SISTEMA

Il Gestore del Sistema, entro 5 giorni lavorativi dalla ricezione della documentazione trasmessa, provvede a inviare le credenziali (Utente e Password) per accedere al servizio e-procurement (SRM), all'indirizzo di posta elettronica certificata (PEC) specificato in fase di iscrizione.

### 3.1 ACCESSO AL SISTEMA

Si accede all'indirizzo https://www.acquistionline.provincia.tn.it

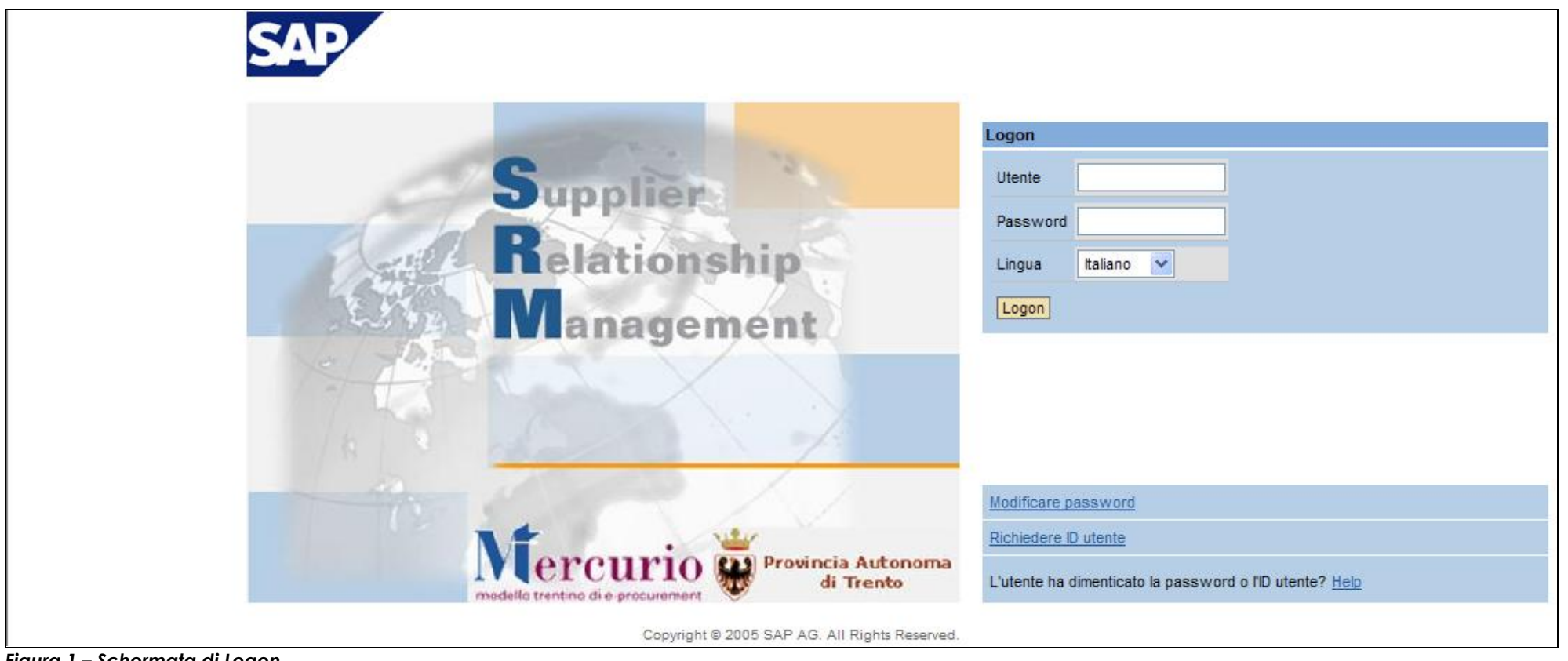

Figura 1 – Schermata di Logon

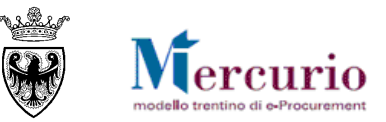

#### Entrati nel Sistema, solo al primo accesso, è necessario modificare la password ricevuta:

- a. L'utente non è modificabile, rimane quello assegnato
- b. Inserire la password ricevuta nel campo "Password attuale".
- c. Scegliere una nuova password e inserirla nel campo "Nuova password" utilizzando le regole seguenti:
  - a. Sono consentiti tutti i caratteri alfanumerici.
  - b. La lunghezza deve essere di 8 caratteri.
  - c. Non è possibile riutilizzare password uguali alle 5 precedenti.
- d. Confermare la nuova password nel campo "Ripetere password".
- e. Premere il tasto "Modificare".
- f. Il messaggio avvisa dell'avvenuta modifica della password. Premendo "Cont." si accede al sistema

| Modificare password  |                                |                                              |
|----------------------|--------------------------------|----------------------------------------------|
| i La password è iniz | ziale e deve essere modificata |                                              |
| Utente               | Fornitore Manuale              |                                              |
| Nuova password *     |                                | Logon                                        |
| Ripetere password *  |                                | La password è stata modificata correttamente |
| Modificare           |                                | Cont.                                        |

Attenzione! La password deve essere modificata ogni 60 giorni.

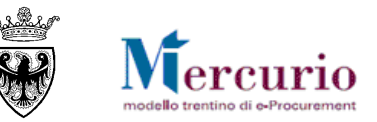

# CAPITOLO 4 - CONSULTAZIONE DATI ISCRIZIONE/ABILITAZIONE

Per accedere al riepilogo dei dati personali e della propria azienda, entrare nel sistema con le proprie credenziali e selezionare la voce di menù "Corrispondenza/Visualizzare dati anagrafici", nella sezione "Gestire business partner" è possibile:

- Anagrafica: visualizzare i dati anagrafici riguardanti la propria azienda e il Legale Rappresentante;
- Categorie e certificazioni: visualizzare i dati relativi alle <u>categorie merceologiche di iscrizione agli elenchi telematici e/o certificazioni</u> dichiarate;
- Abilitazioni Metaprodotti Mercato Elettronico: visualizzare i dati relativi ai metaprodotti di abilitazione al mercato elettronico

| Gestire business partner                                                                                                  |           |
|----------------------------------------------------------------------------------------------------|-----------|
| <ul> <li>Anagrafica</li> <li>Categorie e certificazioni</li> <li>Abilitazioni Metaprodotti Mercato Elettronico</li> </ul> | Elaborare |
|                                                                                                    |           |

Figura 2 – Selezione del tipo di dato da visualizzare

## 4.1 VISUALIZZA DATI ANAGRAFICA

Selezionando l'opzione "**Anagrafica**" e il pulsante di "**Elaborare**" l'utente accede ai dati anagrafici dichiarati in sede di registrazione, più o meno integrati/corretti a fronte di variazioni intervenute. La sezione "**Dati ditta**" contiene i dati anagrafici dell'azienda, mentre la sezione "**Dati Personale**", visualizzabile in fondo alla finestra di riepilogo, contiene i dati anagrafici del Legale Rappresentante dell'azienda.

#### REGISTRAZIONE DELL'OPERATORE ECONOMICO AL SISTEMA DI E-PROCUREMENT DELLA PROVINCIA AUTONOMA DI TRENTO

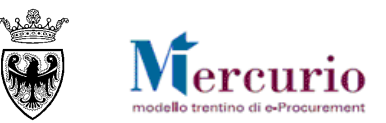

| Indetro alla videata inizia<br>Gestire dati orga | anizzazion        | e              |                 |                    |                                                                                                    |                                         |                      |         |
|--------------------------------------------------|-------------------|----------------|-----------------|--------------------|----------------------------------------------------------------------------------------------------|-----------------------------------------|----------------------|---------|
| Dati ditta Fatturaz                              | zione             |                |                 |                    | Indiet                                                                                                    | ro alla videata iniziale : per tor      |                      |         |
| Dati centrali del bus                            | iness partner     | ~              |                 |                    | pagina c                                                                                                    |                                         | Izzare               |         |
| Nome 1 *                                         | For               | nitore Manuale | Nome 2          |                    | (schern                                                                                                    | Tala Gestire business partner ).        |                      |         |
| Numero D-U-N-S                                   |                   |                |                 |                    |                                                                                                    |                                         |                      |         |
| Lingua *                                         | tala              | ino            | Settore indus   | striale            | _                                                                                                    |                                         |                      |         |
| Criterio ricerca 1                               |                   |                | Criterio ricero | ca 2 N.interno 000 | 00000067                                                                                                    |                                         |                      |         |
| Unità org. centrale per                          | r offerente * 500 | 07984          | Formato stan    | mpa                |                                                                                                    | " <b>Dati ditta</b> ": in questa sezion | e è possibile        |         |
|                                                  |                   |                |                 |                    |                                                                                                    | consultare i dati anagrafici della      | propria azienda.     |         |
| Stato business part                              | tner              |                |                 |                    |                                                                                                    |                                         | F .F                 |         |
| Ind. d'archiviazione                             | Blocco cent       | rale Nor       | rilasciato      |                    |                                                                                                    |                                         |                      |         |
| Dati indirizzo del bu                            | siness partner    |                |                 |                    |                                                                                                    |                                         |                      |         |
| c/a                                              | antera parater    |                |                 |                    |                                                                                                    |                                         |                      |         |
| Localtà * TRI                                    | ENTO Frazione     | , –            |                 |                    |                                                                                                    |                                         |                      |         |
| CAP* 38                                          | 123 CAP azk       | enda           |                 |                    |                                                                                                    |                                         |                      |         |
| Dell'accession del                               |                   |                |                 |                    |                                                                                                    |                                         |                      |         |
| Usa personale                                    |                   |                |                 |                    |                                                                                                    |                                         |                      |         |
| Dati centrali rel. al di                         | ipendente         |                |                 |                    |                                                                                                    |                                         |                      |         |
| Interlocutori                                    | 0000019665 💌      | Rievare        |                 |                    |                                                                                                    | " <b>Dati personale</b> ": in questa se | ezione è possibile   |         |
| Codice interlocutore 0                           | 0000019665        |                |                 |                    |                                                                                                    | consultare i dati anagrafici del l      | _egale Rappresentant | e       |
| Intestazione E                                   | Egregio Signore   |                |                 |                    |                                                                                                    |                                         | <b>-</b>             |         |
| Nome P                                           | Pinco             | Cognome        | Pallino         |                    |                                                                                                    |                                         |                      |         |
| Lingua t                                         | taliano           | Paese          |                 |                    |                                                                                                    |                                         |                      |         |
|                                                  |                   |                |                 |                    |                                                                                                    |                                         |                      |         |
| Numeri di telefono                               |                   |                |                 |                    |                                                                                                    |                                         |                      |         |
| numeri di telefono                               | Numero standard   |                |                 |                    | Numero di telefono *                                                                                                    |                                         | Interno              | Paese * |
|                                                  |                   |                | 046180078       | 16                 | THE REAL OF THE PARTY OF THE PARTY OF THE PA |                                         | 100                  | π       |
|                                                  |                   |                |                 |                    |                                                                                                    |                                         |                      |         |

Figura 3 – Visualizzare i propri dati anagrafici

#### 4.2 VISUALIZZA CATEGORIE/CERTIFICAZIONI DI ISCRIZIONE

Selezionando l'opzione "Categorie e Certificazioni" e il pulsante "Elaborare" l'utente accede ai dati relativi ai <u>metaprodotti</u> per cui risulta essere iscritto all'elenco telematico di cui all'art. 27 del D.P.G.P. 22 maggio 1991 n. 10-40/Leg.

#### REGISTRAZIONE DELL'OPERATORE ECONOMICO AL SISTEMA DI E-PROCUREMENT DELLA PROVINCIA AUTONOMA DI TRENTO

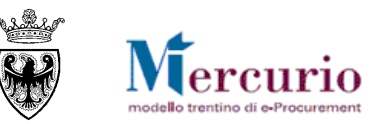

| Indietro alla videata inizia<br>Categorie e certi | ile<br>ficazioni |                       |                                                                                                    |                    |                            |   |
|---------------------------------------------------|------------------|-----------------------|----------------------------------------------------------------------------------------------------|--------------------|----------------------------|---|
| Codice fornitore: 19664 Fornitore Manuale         |                  |                       | <b>"Esportazione"</b> : è possibile esportare in apposito file excel i dati relativi alle proprie categorie/certificazioni. |                    |                            |   |
| View [View standard]                              | •                | Esportazione          | /                                                                                                    |                    | Filtr                      | ю |
| Cod. categoria 🖨                                  | Denominaz        | Export to Spreadsheet | ¢                                                                                                    | Denominaz. cert. 👙 | Denominaz. tipo cert.      | 1 |
| 30200000_1                                        | Apparecch        | BEx Analyzer          | ŵre                                                                                                    | TCO O EQUIVALENTE  | CERTIFICAZIONE DI PRODOTTO | С |
| 33452100_4                                        | Proiettori       | Web Analyzer          |                                                                                                    | TCO O EQUIVALENTE  | CERTIFICAZIONE DI PRODOTTO | 0 |
|                                                   |                  |                       |                                                                                                    |                    |                            |   |
|                                                   |                  |                       |                                                                                                    |                    |                            |   |
|                                                   |                  |                       |                                                                                                    |                    |                            |   |
|                                                   |                  |                       |                                                                                                    |                    |                            |   |
|                                                   |                  |                       |                                                                                                    |                    |                            |   |
|                                                   |                  |                       |                                                                                                    |                    |                            |   |
|                                                   |                  |                       |                                                                                                    |                    |                            |   |
|                                                   |                  |                       |                                                                                                    |                    |                            |   |
| Riga 1 di 2 V Z Z                                 |                  |                       |                                                                                                    |                    |                            |   |

#### 4.3 VISUALIZZA ABILITAZIONI METAPRODOTTI MERCATO ELETTRONICO

Selezionando l'opzione "Abilitazioni Metaprodotti Mercato Elettronico" e il pulsante "Elaborare" l'utente accede ai dati relativi ai <u>metaprodotti</u> per cui risulta essere abilitato ai meta prodotti del ME-PAT.

Per ulteriori approfondimenti sull'utilizzo del Mercato Elettronico si faccia riferimento alla guida specifica (http://www.mercurio.provincia.tn.it/areaFornitori/doc/A-EPR-IO-ME-Abilitazione.pdf)

Figura 4 – Visualizzare i dati relativi alle categorie/certificazioni di iscrizione agli elenchi telematici

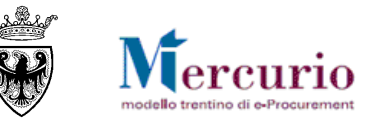

| Indietro alla videata iniziale                                                                                                    |                                                   |          |                   |                 |  |
|----------------------------------------------------------------------------------------------------|---------------------------------------------------|----------|-------------------|-----------------|--|
| Abilitazioni Metaprodotti Mercato Elettronico                                                                                                    |                                                   |          |                   |                 |  |
| Codice fornitore: 1073 MIK SS MIK SS categorie/certificazione/: è possibile esportare in apposito file excel i dati relativi alle proprie categorie/certificazioni. |                                                   |          |                   |                 |  |
| View [View standard]                                                                                                    | Esportazione                                      |          | _                 | Filtro          |  |
| Meta-prodotto 🗘                                                                                                    | Descrizione Export to Spreadsheet                 | Revoca 🖨 | Inizio validità 🕀 | Fine Validità 🕀 |  |
| CLCC0001                                                                                                    | Buste in ca                                       |          | 03.04.2013        | 31.12.9999      |  |
| CLCC0002                                                                                                    | Buste in plastica con o senza toratara universale | Х        | 03.04.2013        | 31.12.9999      |  |
| CLCC0003                                                                                                    | Carta bianca in risme 80gr/mq                     |          | 03.04.2013        | 31.12.9999      |  |
| CLCC0004                                                                                                    | Carta da pacco                                    |          | 03.04.2013        | 31.12.9999      |  |
| CLCC0005                                                                                                    | Carta per calcolatrice                            |          | 03.04.2013        | 31.12.9999      |  |
| CLCC0006                                                                                                    | Carta protocollo e uso bollo                      |          | 03.04.2013        | 31.12.9999      |  |
| CLCC0007                                                                                                    | Carta speciale per copia e stampa                 |          | 03.04.2013        | 31.12.9999      |  |
| CLCC0008                                                                                                    | Cartoncini lisci e goffrati                       |          | 03.04.2013        | 31.12.9999      |  |
| CLCC0009                                                                                                    | Etichette                                         |          | 03.04.2013        | 31.12.9999      |  |
| CLCC0010                                                                                                    | Libri Cartelle Firma                              |          | 03.04.2013        | 31.12.9999      |  |
| 📃 🛣 🔺 Riga 1 di 16 🗨 🛨 🛓                                                                                                    |                                                   |          |                   |                 |  |